(12) 公開特許公報(A)

(19) 日本国特許庁(JP)

特開2009-146343 (P2009-146343A)

(43) 公開日 平成21年7月2日(2009.7.2)

(11) 特許出願公開番号

| (51) Int.Cl.<br>G06F<br>G09T<br>G09G<br>G09G<br>G09G | 3/048<br>1/00<br>5/377<br>5/00<br>5/36 | (2006. 01)<br>(2006. 01)<br>(2006. 01)<br>(2006. 01)<br>(2006. 01) | FI<br>GO6F<br>GO6T<br>GO6F<br>GO9G<br>GO9G<br>審査請求 未 | 3/048<br>1/00<br>3/048<br>5/36<br>5/00<br>請求 請求                                                 | 654A<br>A<br>651A<br>52OM<br>53OM<br>項の数 13                                                                                                    | ΟL | テーマコ・<br>5B05<br>5C08<br>5E50<br>(全 26 頁 | ード(参考<br>O<br>2<br>1<br>) 最終頁 |    |
|------------------------------------------------------|----------------------------------------|--------------------------------------------------------------------|------------------------------------------------------|-------------------------------------------------------------------------------------------------|----------------------------------------------------------------------------------------------------|----|------------------------------------------|-------------------------------|----|
| (21) 出願番号<br>(22) 出願日                                |                                        | 特願2007-325801<br>平成19年12月18日                                       | (P2007-325801)<br>  (2007.12.18)                     | <ul> <li>(71)出願/</li> <li>(74)代理/</li> <li>(72)発明者</li> <li>(72)発明者</li> <li>(72)発明者</li> </ul> | <ul> <li>人 0000041</li> <li>林東0000式京000</li> <li>林東10003</li> <li>41</li> <li>41</li></ul> |    | 、                                        | Ē2番3╄<br>Ē2番3╄<br>Ē2番3╄       |    |
|                                                      |                                        |                                                                    |                                                      |                                                                                                 |                                                                                                    |    |                                          | 最終頁に紹                         | 売く |

(54) 【発明の名称】 画像処理情報表示用プログラム、および画像処理情報表示装置

(57)【要約】

【課題】画像上に画像に対して適用されている画像処理 に関連する情報を表示すること。

【解決手段】制御装置103は、画像データの画像の中 で画像処理が適用されている領域を示す領域情報を管理 し、使用者による操作に基づいて、使用者によって選択 された対象画像内の任意の位置をポインタにより指示し 、領域情報に基づいて、ポインタの位置が、対象画像内 の画像処理が施されている領域内に入ったか否かを検出 し、ポインタが画像処理が施されている領域内に入った ことを検出した場合には、その領域に対して施されてい る画像処理に関連する情報、すなわちアイコンを表示す る。

【選択図】図6

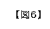

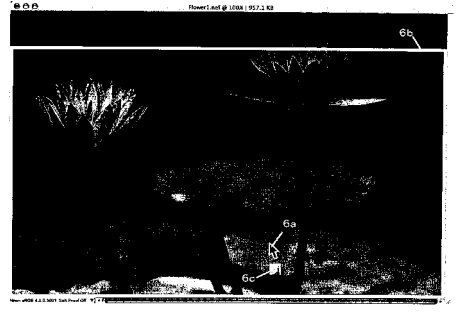

【特許請求の範囲】

【請求項1】

画像データの画像の中で画像処理が適用されている領域を示す領域情報を管理する管理 手順と、

使用者による操作に基づいて、使用者によって選択された対象画像内の任意の位置をポ インタにより指示する指示手順と、

前記領域情報に基づいて、前記ポインタの位置が、前記対象画像内の画像処理が施され ている領域内に入ったか否かを検出する検出手順と、

前記検出手順により、前記ポインタが前記画像処理の施されている領域内に入ったこと が検出された場合には、その領域に対して施されている画像処理に関連する情報を表示す る情報表示手順と、

前記検出手順により、前記ポインタが前記画像処理の施されている領域内に入っていな いことが検出された場合には、前記画像処理に関連する情報を非表示にする情報非表示手 順とをコンピュータに実行させることを特徴とする画像処理情報表示用プログラム。 【請求項2】

画像データの画像に対して複数の画像処理がそれぞれどの領域に適用されているかを示 す領域情報を管理する管理手順と、

使用者からの指示があったときに、前記領域情報に基づいて、前記複数の画像処理が施 されている領域の位置をそれぞれ識別可能に表示する領域表示手順をコンピュータに実行 させることを特徴とする画像処理情報表示用プログラム。

【請求項3】

請求項2に記載の画像処理情報表示用プログラムにおいて、

使用者による操作に基づいて、使用者によって選択された対象画像内の任意の位置をポ インタにより指示する指示手順と、

前記対象画像内を指し示すポインタの位置が、使用者による操作部材の操作によって、 前記画像処理が施されている領域内に入ったか否かを検出する検出手順と、

前記検出手順により、前記ポインタが前記画像処理の施されている領域内に入ったこと が検出された場合には、その領域に対して施されている画像処理に関連する情報を表示す る情報表示手順と、

30 前記検出手順により、前記ポインタが前記画像処理の施されている領域内に入っていな いことが検出された場合には、前記画像処理に関連する情報を非表示にする情報非表示手 順とをさらに有することを特徴とする画像処理情報表示用プログラム。

【請求項4】

画像データの画像に対して複数の画像処理がそれぞれどの領域に適用されているかを示 す領域情報を管理する管理手順と、

使用者による操作に基づいて、使用者によって選択された対象画像上に少なくとも1つ の指定点を設定する指定点設定手順と、

前記領域情報に基づいて、前記指定点設定手順が設定した前記指定点に対して施されて いる画像処理に関連する情報を表示する情報表示手順とをコンピュータに実行させること を特徴とする画像処理情報表示用プログラム。

【請求項5】

請求項1に記載の画像処理情報表示用プログラムにおいて、

前記領域情報は、画像データの画像に対して複数の画像処理がそれぞれどの領域に適用 されているかを示す情報であり、前記検出手順は、前記ポインタの位置が前記複数の画像 処理のそれぞれの領域内に入ったか否かを検出することを特徴とする画像処理情報表示用 プログラム。

【請求項6】

請 求 項 1 、 3 、 ま た は 4 に 記 載 の 画 像 処 理 情 報 表 示 用 プ ロ グ ラ ム に お い て 、 前記画像処理に関連する情報は、当該情報の表示中に使用者による操作を受け付けたと きに、適用されている画像処理に関するメニューを表示するための情報を含むことを特徴 20

10

(3)

とする画像処理情報表示用プログラム。

【請求項7】

請求項1または4に記載の画像処理情報表示用プログラムにおいて、

前記画像処理に関連する情報は、画像内の画像処理が施されている領域を示す情報を含むことを特徴とする画像処理情報表示用プログラム。

【請求項8】

請 求 項 3 、 4 、 ま た は 5 に 記 載 の 画 像 処 理 情 報 表 示 用 プ ロ グ ラ ム に お い て 、

前記画像処理に関連する情報は、使用者が画像に対して実行した前記複数の画像処理ご とに、それぞれの画像処理パラメータを調整するための画面を表示するための情報を含む ことを特徴とする画像処理情報表示用プログラム。

【請求項9】

請求項8に記載の画像処理情報表示用プログラムにおいて、

使用者によって前記複数の画像処理のいずれかに対応する前記画像処理に関連する情報 が選択された場合には、使用者によって選択された画像処理に応じた前記画像処理パラメ ータの編集用画面を表示する編集用画面表示手順をさらに有することを特徴とする画像処 理情報表示用プログラム。

【請求項10】

請求項3、4、または5に記載の画像処理情報表示用プログラムにおいて、

前記情報表示手順は、使用者が前記対象画像に対して実行した画像処理ごとに前記画像処理に関連する情報を表示し、

20

10

使用者によって前記複数の画像処理のいずれかに対応する前記画像処理に関連する情報 が選択された場合には、使用者によって選択された画像処理の適用および非適用を切り替 える切り替え手順をさらに有することを特徴とする画像処理情報表示用プログラム。 【誌 求 頂 1,1】

【請求項11】

請 求 項 1 、 2 、 ま た は 4 に 記 載 の 画 像 処 理 情 報 表 示 用 プ ロ グ ラ ム に お い て 、

前記管理手順は、画像処理の適用程度を示す情報に基づいて、前記領域情報を生成することを特徴とする画像処理情報表示用プログラム。

【請求項12】

請 求 項 1 、 2 、 ま た は 4 に 記 載 の 画 像 処 理 情 報 表 示 用 プ ロ グ ラ ム に お い て 、

前記管理手順は、画像に対して施されている画像処理前の画像データの値と、画像処理 <sup>30</sup> 後の画像データの値とに基づいて、前記領域情報を生成することを特徴とする画像処理情 報表示用プログラム。

【請求項13】

請求項1~12のいずれか一項に記載の画像処理情報表示用プログラムを実行する実行 手段を備えることを特徴とする画像処理情報表示装置。

【発明の詳細な説明】

【技術分野】

本発明は、画像処理情報表示用プログラム、および画像処理情報表示装置に関する。

【背景技術】

【 0 0 0 2 】

次のような描画処理装置が知られている。この描画処理装置は、複数のレイヤから構成 される画像において、使用者は、いずれかのレイヤを選択してアクティブ化することによ って、そのレイヤに描かれている図形の詳細を確認することができる(例えば、特許文献 1)。 【0003】 【特許文献1】特開平9-54838号公報

【発明の開示】

【発明が解決しようとする課題】

[0004]

しかしながら、従来の描画処理装置では、使用者は、他の図形の詳細を確認しようとし た場合には、改めて目的の図形が描かれているレイヤを選択してアクティブ化する必要が ある。このため、画像に対して施された画像処理ごとにレイヤを作成し、複数のレイヤに よって複数の画像処理が施された画像を構成するようにした場合にも、使用者はそれぞれ の画像処理の内容を確認するために、それぞれのレイヤを選択する必要があるため、操作 が面倒であった。

【課題を解決するための手段】

【0005】

本発明による画像処理情報表示用プログラムは、画像データの画像の中で画像処理が適 用されている領域を示す領域情報を管理し、使用者による操作に基づいて、使用者によっ て選択された対象画像内の任意の位置をポインタにより指示し、領域情報に基づいて、ポ インタの位置が、対象画像内の画像処理が施されている領域内に入ったか否かを検出し、 ポインタが画像処理の施されている領域内に入ったことが検出された場合には、その領域 に対して施されている画像処理に関連する情報を表示し、ポインタが画像処理の施されて いる領域内に入っていないことが検出され場合には、画像処理に関連する情報を非表示に するための処理をコンピュータに実行させることを特徴とする。

本発明による画像処理情報表示用プログラムはまた、画像データの画像に対して複数の 画像処理がそれぞれどの領域に適用されているかを示す領域情報を管理し、使用者からの 指示があったときに、領域情報に基づいて、複数の画像処理が施されている領域の位置を それぞれ識別可能に表示するための処理をコンピュータに実行させることを特徴とする。

20

30

10

本発明では、使用者による操作に基づいて、使用者によって選択された対象画像内の任 意の位置をポインタにより指示し、対象画像内を指し示すポインタの位置が、使用者によ る操作部材の操作によって、画像処理が施されている領域内に入ったか否かを検出し、ポ インタが画像処理の施されている領域内に入ったことが検出された場合には、その領域に 対して施されている画像処理に関連する情報を表示し、ポインタが画像処理の施されてい る領域内に入っていないことが検出された場合には、画像処理に関連する情報を非表示に するようにしてもよい。

本発明による画像処理情報表示用プログラムはまた、画像データの画像に対して複数の 画像処理がそれぞれどの領域に適用されているかを示す領域情報を管理し、使用者による 操作に基づいて、使用者によって選択された対象画像上に少なくとも1つの指定点を設定 し、領域情報に基づいて、設定した指定点に対して施されている画像処理に関連する情報 を表示するための処理をコンピュータに実行させることを特徴とする。

なお、領域情報は、画像データの画像に対して複数の画像処理がそれぞれどの領域に適 用されているかを示す情報であり、ポインタの位置が複数の画像処理のそれぞれの領域内 に入ったか否かを検出するようにしてもよい。

画像処理に関連する情報は、当該情報の表示中に使用者による操作を受け付けたときに、適用されている画像処理に関するメニューを表示するための情報を含むようにしてもよい。

画像処理に関連する情報は、画像内の画像処理が施されている領域を示す情報を含むようにしてもよい。

画像処理に関連する情報は、使用者が画像に対して実行した複数の画像処理ごとに、それぞれの画像処理パラメータを調整するための画面を表示するための情報を含むようにしてもよい。

使用者によって複数の画像処理のいずれかに対応する画像処理に関連する情報が選択された場合には、使用者によって選択された画像処理に応じた画像処理パラメータの編集用 画面を表示するようにしてもよい。

使用者が対象画像に対して実行した画像処理ごとに画像処理に関連する情報を表示し、 使用者によって複数の画像処理のいずれかに対応する画像処理に関連する情報が選択され た場合には、使用者によって選択された画像処理の適用および非適用を切り替えるように してもよい。

画像処理の適用程度を示す情報に基づいて、領域情報を生成するようにしてもよい。 画像に対して施されている画像処理前の画像データの値と、画像処理後の画像データの 値とに基づいて、領域情報を生成するようにしてもよい。

(5)

本発明による画像処理情報表示装置は、上記いずれかの画像処理情報表示用プログラムを実行することを特徴とする。

【発明の効果】

[0006]

本発明によれば、使用者は、簡易な操作により、画像内に適用されている画像処理の内容を確認することができる。

【発明を実施するための最良の形態】

図1は、本実施の形態における画像処理情報表示装置の一実施の形態の構成を示すブロック図である。画像処理情報表示装置100は、例えばパソコン(パーソナルコンピュータ)であって、操作部材101と、接続IF(インターフェース)102と、制御装置103と、HDD(ハードディスクドライブ)104と、モニタ105とを備えている。 【0008】

操作部材101は、使用者によって操作される種々の装置、例えばキーボードやマウス を含む。

[0009]

接続 I F 1 0 2 は、デジタルカメラなどの外部装置を接続するためのインターフェース 20 であって、例えばデジタルカメラやビデオカメラと有線接続を行うための U S B インターフェースや、無線接続を行うための無線 L A N モジュールなどが用いられる。本実施の形態では、例えば、この接続 I F 1 0 2 を介してデジタルカメラから画像データが取り込まれる。

[0010]

制御装置103は、CPU、メモリ、およびその他の周辺回路によって構成され、画像 処理情報表示装置100の全体を制御する。なお、制御装置103を構成するメモリには 、SDRAMやフラッシュメモリが含まれる。SDRAMは、揮発性のメモリであって、 CPUがプログラム実行時にプログラムを展開するためのワークメモリとして使用された リ、データを一時的に記録するためのバッファメモリとして使用される。また、フラッシ ュメモリは、不揮発性のメモリであって、制御装置103が実行するプログラムのデータ や、プログラム実行時に読み込まれる種々のパラメータなどが記録されている。この制御 装置103による処理の詳細については、後述する。

H D D 1 0 4 は、接続 I F 1 0 2 を介して取り込まれた画像データや、制御装置 1 0 3 で実行される種々のプログラム等を記録するための記録装置である。モニタ 1 0 5 は、例 えば液晶モニタであって、制御装置 1 0 3 から出力される表示用データを表示する。 【 0 0 1 2 】

なお、本実施の形態では、HDD104に記録されている画像データには、画像処理が施されているものとする。画像処理は、撮影が行われたデジタルカメラ上で行われるか、あるいは画像処理情報表示装置100に画像データが取り込まれた後に、使用者からの指示に基づいて行われる。なお、本実施の形態では、画像処理は、画像処理の適用範囲および適用程度を示すマスクが画像処理ごとに画像データに対してかけられることによって施される。

【0013】

すなわち、制御装置103は、マスクを画像処理が適用されている領域を示す領域情報 として管理し、マスクの濃度によって画像データに適用する画像処理の程度を決定する。 また、画像に対して複数のマスクが適用されている場合には、各マスクは、複数の画像処 理がそれぞれ画像内のどの領域に適用されているかを示す領域情報として用いられる。 【0014】 40

10

例えば、後述する図2に示す画面の画像表示領域2aに表示されている画像には、図3 ~5の各図に示すマスクがかけられており、それぞれのマスクの濃度に応じた程度で画像 処理が施されている。なお、図3~5に示すマスクにおいては、黒の濃さによって、マス クの濃度が表されている。例えば、原画像に対して図3に示すマスクをかければ、画像の 下部により強い画像処理が施され、上に行くに従って画像処理の程度が低下することにな る。

【0015】

本実施の形態では、図2の画像表示領域2aに表示されている画像には、図3のマスク を用いて階調変換処理が施されている。すなわち、図2の画像には、画像の下部から上部 に行くに従って、その程度が弱くなるように階調変換処理が施されている。また、図2の 画像表示領域2aに表示されている画像には、図4のマスクを用いてカラーバランス調整 処理が施されている。すなわち、図2の画像には、右側の花2fに対して、カラーバラン ス調整処理が施されている。また、図2の画像表示領域2aに表示されている画像には、 図5のマスクを用いてシャープネス調整処理が施されている。すなわち、図2の画像には 、右側の花2f、中央の花(つぼみ)2g、および左側の花2hに対して、シャープネス 調整処理が施されている。

【0016】

本実施の形態における画像処理情報表示装置100においては、使用者は、HDD10 4に記録されている画像データの中から任意の画像データを選択して、モニタ105上に 表示することができる。制御装置103は、使用者によって操作部材101が操作されて 任意の画像の表示が選択されると、その画像の画像データをHDD104から読み出し、 画像表示画面上に配置してモニタ105上に表示する。

[0017]

制御装置103は、例えば、図2に示す画像表示画面をモニタ105上に表示し、画像 表示領域2 a に H D D 1 0 4 から読み出した画像を表示する。また、この画像表示画面に は、画像表示領域2 a に表示した画像に施されている画像処理の名称を一覧表示したエデ ィットリスト2 b が配置されている。このエディットリスト2 b 内には、画像処理名一覧 の他に、使用者が操作部材101に含まれるマウスを操作して押下することができるボタ ン2 c から2 e が配置されている。これらの各ボタンについては後述する。

【 0 0 1 8 】

使用者は、操作部材101に含まれるマウスを操作して、画像表示画面上でマウスポインタを移動させることができる。使用者は、この画像表示画面上でマウスポインタを移動 させて、エディットリスト2b内の「アイコン表示モード」ボタン2cを押下することに より、画像処理情報表示装置100のモードをアイコン表示モードに設定することができ る。制御装置103は、使用者によって「アイコン表示モード」ボタン2cが押下された ことを検出した場合に以下の処理を実行する。

【0019】

制御装置103は、使用者によるマウス操作によって、マウスポインタが画像内の画像 処理が適用されている領域内に入ったか否かを判定する。具体的には、制御装置103は 、マウスポインタの移動に伴って、各位置におけるマスクの濃度を検出する。そして、マ ウスポインタの位置におけるマスクの濃度が、あらかじめ設定されている閾値以下となっ たことを検出した場合に、マウスポインタは画像内の画像処理が適用されている領域内に 入ったと判定する。

[0020]

制御装置103は、制御装置103が画像内の画像処理が適用されている領域内にマウ スポインタが入ったことを検出した場合には、その領域内に適用されている画像処理に関 連する情報を画像表示画面上に表示する。具体的には、制御装置103は、マウスポイン タが画像処理が適用されている領域内に入ったことを検出した場合には、画像内に階調変 換処理が適用されている範囲(領域)を識別可能に表示するアウトライン(枠)を表示す るとともに、その領域内に適用されている画像処理を示すアイコンを表示する。 10

[0021]

例えば、制御装置103は、図6に示すように、マウスポインタ6aが画像内の図3に 示したマスクによって階調変換処理が施されている範囲内に入ったことを検出した場合に は、画像内に階調変換処理が適用されている範囲を識別可能に表示するアウトライン6b を表示する。また、制御装置103は、マウスポインタ6aの近傍に、アウトライン6b で示す範囲内に階調変換処理が適用されていることを示すアイコン6cを表示する。 【0022】

なお、制御装置103は、領域内に複数の画像処理が適用されている場合には、それぞれの画像処理に対応した複数のアイコンを表示する。例えば、図7に示すように、マウスポインタ6aが画像内の図3に示したマスクによって階調変換処理が施されている範囲であって、かつ図5に示したマスクによってシャープネス調整処理が施されている範囲内、すなわち左側の花2hの範囲内に入ったことを検出した場合について説明する。 【0023】

この場合には、制御装置103は、図7に示すように、画像内に階調変換処理が適用さ れている範囲を示すアウトライン6b、およびシャープネス調整処理が施されている範囲 を示すアウトライン7aから7cを表示する。また、制御装置103は、マウスポインタ 6aの近傍に、アウトライン6bで示す範囲内に階調変換処理が適用されていることを示 すアイコン6c、およびアウトライン7aから7cで示す範囲内にシャープネス調整処理 が施されていることを示すアイコン7dを表示する。

[0024]

また、図8に示すように、マウスポインタ6aが画像内の図3に示したマスクによって 階調変換処理が施されている範囲であって、かつ図5に示したマスクによってシャープネ ス調整処理が施されている範囲内であって、かつ図4に示したカラーバランス調整処理が 施されている範囲内、すなわち右側の花2fの範囲内に入ったことを検出した場合につい て説明する。

[0025]

この場合には、制御装置103は、図8に示すように、画像内に階調変換処理が適用さ れている範囲を示すアウトライン6b、シャープネス調整処理が施されている範囲を示す アウトライン7aから7c、およびカラーバランス調整処理が施されている範囲を示すア ウトライン8aを表示する。また、制御装置103は、マウスポインタ6aの近傍に、ア ウトライン6bで示す範囲内に階調変換処理が適用されていることを示すアイコン6c、 アウトライン7aから7cで示す範囲内にシャープネス調整処理が施されていることを示 すアイコン7d、およびアウトライン8aで示す範囲内にカラーバランス調整処理が施さ れていることを示すアイコン8bを表示する。

[0026]

なお、制御装置103は、マウスポインタが画像内の画像処理が施されている範囲内に 入ったことを検出した場合には、上述したようにその範囲に適用されている画像処理に応 じたアイコンを表示すると共に、エディットリスト2b内に表示されている画像処理名の うち、その範囲に適用されている画像処理の名前を強調表示(ハイライト表示)する。 【0027】

図9の例では、制御装置103は、マウスポインタ6aが左側の花2hの範囲内に入ったことを検出した場合には、マウスポインタ6aの近傍に、上述したアイコン6c、およびアイコン7dを表示すると共に、エディットリスト2b内の階調変換処理(Levels&Curves)とシャープネス調整処理(Unsharp Mask)を強調表示している。

[0028]

あるいは、図10に示すように、制御装置103は、マウスポインタ6aが左側の花2 hの範囲内に入ったことを検出した場合には、マウスポインタ6aの近傍に、上述したア イコン6c、およびアイコン7dを表示するとともに、エディットリスト2b内に、階調 変換処理(Levels&Curves)の画像処理パラメータを調整するための画像編 10

集パレット10aと、シャープネス調整処理(Unsharp Mask)の画像処理パ ラメータを調整するための画像編集パレット10bとを表示するようにしてもよい。 【0029】

(8)

なお、制御装置103は、エディットリスト2 b 内に各画像処理名に対応付けてチェッ クボックスを表示しておき、デフォルトでチェックボックスにチェックを入れておくこと により、画像に対して画像処理が施されていることを示す。この場合、制御装置103は 、使用者によるチェックボックスへのチェックのオン・オフの切り替えを受け付けるよう にし、チェックがオフに変更された場合には、画像への対応する画像処理の適用をオフに 切り替える。

[0030]

制御装置103は、使用者によってマウスポインタが移動された場合には、マウスポインタが当該領域内にある間は、画像処理を示すアイコンをマウスポインタに追従させて移動させる。これに対して、マウスポインタが当該領域の外に出た後は、アイコンを消去する。

 $\begin{bmatrix} 0 & 0 & 3 & 1 \end{bmatrix}$ 

使用者は、画像表示画面上にアイコンが表示されている間に、マウスをクリックすることによって、アイコンの表示位置を固定することができる。制御装置103は、使用者によってアイコン表示中にマウスがクリックされたことを検出した場合には、図11に示すように、画像上のクリック位置に十字ポインタ11aを表示する。また、制御装置103 は、上述したアイコンやアウトラインの表示を終了して、十字ポインタ11aの近傍に簡 易メニュー11bを表示する。

[0032]

簡易メニュー11bは、画像が隠れることが無いように背景が透明になっている。この 簡易メニュー11bには、使用者によってクリックされた位置に適用されている画像処理 を示すアイコン(画像処理アイコン)、トグルボタン、および画像処理名が画像処理のス テップ順に表示される。すなわち、図11の例では、十字ポインタ11aの表示位置の画 像には、階調変換処理(Levels&Curves)、カラーバランス調整処理(Co lor Balance)、シャープネス調整処理(Unsharp Mask)の順に 画像処理が施されていることを示している。

【 0 0 3 3 】

使用者は、画像上に表示されている簡易メニュー11bをマウスでドラッグすることに よって、その表示位置を変更することができる。また、使用者は、画像上に簡易メニュー 11bが表示されている状態で、画像上の簡易メニュー11b以外の箇所をクリックする ことによって、簡易メニュー11bの表示を終了することができる。制御装置103は、 使用者によって画像上の簡易メニュー11b以外の箇所がクリックされたことを検出した 場合には、画像表示画面上から簡易メニュー11bを消去し、上述したアイコンやアウト ラインの表示を再開する。なお、制御装置103は、使用者によるキーボードの所定のキ ー、例えばEscキーの押下を受け付けたときに、画像表示画面上から簡易メニュー11 bを消去し、上述したアイコンやアウトラインの表示を再開するようにしてもよい。 【0034】

制御装置103は、使用者によってマウスが操作され、マウスポインタが簡易メニュー 11b内のいずれかのトグルボタン上に位置したことを検出した場合には、そのトグルボ タンに対応する画像処理アイコンの色を赤色に変更すると共に、そのトグルボタンに対応 する画像処理のマスクを画像上に表示する。例えば、制御装置103は、マスク内の画像 処理が適用されている範囲を透明で表示し、画像処理が適用されていない範囲を赤で表示 して画像上に重畳する。これによって、使用者は、選択したトグルボタンに対応する画像 処理が画像内のどの範囲に適用されているかを把握することができる。

【0035】

制御装置103は、使用者によってさらにマウスが操作され、マウスポインタがトグルボタン上から離れた場合には、トグルボタンに対応して表示したマスクを画像上から消去

10

20

10

20

30

40

し、アイコンの色を元に戻す。なお、制御装置103は、使用者によってマウスが操作され、簡易メニュー11b内のいずれかのトグルボタンがクリックされたことを検出した場合には、そのトグルボタンに対応して表示した画像処理のマスクを画像上に表示したままにする。すなわち、制御装置103は、トグルボタンがクリックされた場合は、マウスポインタがトグルボタン上から離れた後も、画像上にマスクを表示したままにする。 【0036】

このとき、制御装置103は、使用者によるブラシツールなどの選択ツールを用いたマ スクの編集を受け付ける。例えば、図12に示すように、使用者は、プラシツールを用い て、マスク上に図形12aを追加することができる。制御装置103は、使用者によって 、再度トグルボタンがクリックされた場合は、マスクの画像上への表示、およびマスクの 編集受け付けを終了する。

【0037】

また、使用者は、簡易メニュー11b内に表示されているいずれかの画像処理アイコン をクリックすることによって、対応する画像処理の画像への適用のオン・オフを切り替え ることができる。すなわち、制御装置103は、使用者によって簡易メニュー11b内の いずれかの画像処理アイコンがクリックされたことを検出した場合には、画像に対して適 用されている画像処理の内、クリックされたアイコンに対応する画像処理をオフにする。 また、制御装置103は、使用者によって再度同じ画像処理アイコンがクリックされたこ とを検出した場合には、そのアイコンに対応する画像処理をオンにする。 【0038】

なお、制御装置103は、使用者によって簡易メニュー11b内のいずれかの画像処理 アイコンがクリックされることにより画像処理のオン・オフが切り替えられた場合には、 それに対応してエディットリスト2b内のチェックボックスへのチェックのオン・オフも 切り替えるようにする。例えば、制御装置103は、画像処理がオフに切り替えられた場 合には、エディットリスト2b内のチェックボックスのうち、オフされた画像処理に対応 するチェックボックスのチェックを外す。また、制御装置103は、画像処理がオンに切 り替えられた場合には、エディットリスト2b内のチェックボックスのうち、オンされた 画像処理に対応するチェックボックスにチェックを入れる。

【0039】

使用者は、簡易メニュー11b内に表示されているいずれかの画像処理名をクリックす ることによって、対応する画像処理のパラメータ値を簡易的に変更するための簡易編集パ レットを表示させることができる。すなわち、制御装置103は、使用者によって簡易メ ニュー11b内のいずれかの画像処理名がクリックされたことを検出した場合には、図1 3から図15に示すような簡易編集パレットを画像上に重畳して表示する。なお、この簡 易編集パレットも、簡易メニュー11bと同様に、画像が隠れることが無いように背景が 透明になっている。

[0040]

図13は、使用者が簡易メニュー11b内に表示されている「Levels&Curv es」をクリックした場合に表示される簡易編集パレットの具体例を示す図である。使用 者は、この図13に示す簡易編集パレット13a上で、階調変換処理の画像処理パラメー タである階調変換特性を示すガンマカーブ13bの形状をマウス操作により変更すること ができる。

【0041】

図14は、使用者が簡易メニュー11b内に表示されている「Color Balan ce」をクリックした場合に表示される簡易編集パレットの具体例を示す図である。使用 者は、この図14に示す簡易編集パレット14a上で、RGBの各色成分ごとに表示され ているスライダーをマウスで操作することにより、各色成分の値を変更することができる

[0042]

図15は、使用者が簡易メニュー11b内に表示されている「Unsharp Mas <sup>50</sup>

k」をクリックした場合に表示される簡易編集パレットの具体例を示す図である。使用者は、この図15に示す簡易編集パレット15a上に表示されているスライダーをマウスで 操作することにより、シャープネスの強度を調整することができる。 【0043】

(10)

なお、制御装置103は、画像上に簡易編集パレットが表示されているときに、画像上の簡易編集パレット以外の部分がクリックされたことを検出した場合には、簡易編集パレットの表示を終了して、画像上に簡易メニュー11bを表示する。

[0044]

また、制御装置103は、使用者によって簡易メニュー11b内に表示されている画像 処理名がダブルクリックされたことを検出した場合には、図10に示したように、エディ ットリスト2b内に、ダブルクリックされた画像処理名に対応する画像処理の画像処理パ ラメータを調整するための画像編集パレットを表示する。 【0045】

使用者は、エディットリスト2b内に表示されている「アンカーポイント設定モード」 ボタン2eをマウスで押下することによって、画像処理情報表示装置100のモードをア ンカーポイント設定モードに設定することができる。制御装置103は、使用者によって 「アンカーポイント設定モード」ボタン2eが押下されたことを検出すると、使用者によ るアンカーポイントの設定を受け付ける。使用者は、画像上の任意の点をマウスでクリッ クすることによって、画像上にアンカーポイントを設定することができる。制御装置10 3は、使用者によってアンカーポイントが設定されると、アンカーポイントが設定された 位置に施されている画像処理に関する簡易メニューを表示する。

【0046】

例えば、図16に示すように、使用者によって画像上に3つのアンカーポイント16 a から16cが設定された場合について説明する。この場合、制御装置103は、アンカー ポイント16 a の設定位置に対応する簡易メニュー16d、アンカーポイント16 b の設 定位置に対応する簡易メニュー16 e、およびアンカーポイント16cの設定位置に対応 する簡易メニュー16 f をそれぞれ画像上に表示する。使用者は、各アンカーポイントに 対応して表示された簡易メニューを図11で上述した簡易メニュー11 b と同様に操作す ることができる。

【0047】

また、使用者は、エディットリスト2b内に表示されている「アウトライン表示モード」ボタン2dをマウスで押下することによって、画像処理情報表示装置100のモードを アウトライン表示モードに設定することができる。制御装置103は、使用者によって「 アウトライン表示モード」ボタン2dが押下されると、画像内に施されている全ての画像 処理を対象として、各画像処理が施されている範囲を示すアウトラインを表示し、各アウ トラインに対応付けて、そのアウトライン内に施されている画像処理の名前を表示する。 【0048】

例えば、制御装置103は、図17に示すように、画像内に、図3に示したマスクの濃度値が閾値以下の範囲を示すアウトライン6b、すなわち画像に対して階調変換処理が施されている範囲を示すアウトライン6bを表示する。そして、制御装置103は、アウトライン6bに対応付けて、当該範囲内に適用されている画像処理名、すなわち「Leve 1s&Curves」を表示する。

【0049】

また、制御装置103は、画像内に、図4に示したマスクの濃度値が閾値以下の範囲を 示すアウトライン8a、すなわち画像に対してカラーバランス調整処理が施されている範 囲を示すアウトライン8aを表示する。そして、制御装置103は、アウトライン8aに 対応付けて、当該範囲内に適用されている画像処理名、すなわち「Color Bala nce」を表示する。

[0050]

また、制御装置103は、画像内に、図5に示したマスクの濃度値が閾値以下の範囲を <sup>50</sup>

40

示すアウトライン 7 a から 7 c、 すなわち画像に対してシャープネス調整処理が施されて いる範囲を示すアウトライン 7 a から 7 c を表示する。そして、制御装置 1 0 3 は、アウ トライン 7 a から 7 c に対応付けて、当該範囲内に適用されている画像処理名、すなわち 「 U n s h a r p M a s k」を表示する。

**[**0051**]** 

制御装置103は、使用者によって画像上に表示したアウトラインのうち、いずれかの アウトライン内がマウスでクリックされたことを検出した場合に、そのアウトライン内に 施されている画像処理が1つである場合には、その画像処理用の簡易編集パレットを表示 する。また、制御装置103は、使用者によっていずれかのアウトライン内がマウスでク リックされたことを検出した場合に、そのアウトライン内に施されている画像処理が複数 である場合には、各画像処理に対応するアイコン、トグルボタン、および画像処理名を表 示した簡易メニューを表示する。

【0052】

図18は、画像表示画面上で使用者によってエディットリスト2b内の「アイコン表示 モード」ボタン2cが押下されると実行される処理の流れを示すフローチャートである。 この図18に示す処理を実行するためのプログラムのデータは、HDD104に記録され ており、制御装置103は、このプログラムのデータをHDD104からSDRAMに読 み込んで展開することによって、処理を実行する。図18から図25のフローチャートで 示されるプログラムは、画像処理情報表示装置100にインストール可能なようにCD-ROM等の記憶媒体に記録されている。

[0053]

ステップS10において、制御装置103は、図19で後述するアイコン表示処理を実行して、マウスポインタが画像内の画像処理が適用されている領域内に入ったときに、上述したように、画像上にアイコンやアウトラインを表示する。その後、ステップS20へ進み、制御装置103は、使用者によって「アイコン表示モード」ボタン2cが再度押下されることによって、アイコン表示モードの終了が指示されたか否かを判断する。肯定判断した場合には、ステップS140へ進み、制御装置103は、画像上に表示しているアイコンやアウトラインを非表示にして、処理を終了する。これに対して、ステップS20

【0054】

ステップS30では、制御装置103は、画像内の画像処理が適用されている範囲内で 使用者によってマウスがクリックされたか否かを判断する。否定判断した場合には、ステ ップS10へ戻る。これに対して、肯定判断した場合には、ステップS40へ進む。ステ ップS40では、画像上にアイコンが表示中であるか否かを示すアイコンフラグに1が設 定されているか否かを判断する。なお、このアイコンフラグは、図19で後述するアイコ ン表示処理において設定され、アイコン表示中はアイコンフラグが1に設定され、アイコ ンが非表示の場合はアイコンフラグが0に設定される。

[0055]

ステップS40で否定判断した場合には、ステップS10へ戻る。これに対して、ステ ップS40で肯定判断した場合には、ステップS50へ進む。ステップS50では、制御 装置103は、図11で上述したように、画像上のクリック位置に十字ポインタ11aを 表示し、十字ポインタ11aの近傍に簡易メニュー11bを表示する。その後、ステップ S60へ進む。

【0056】

ステップS60では、制御装置103は、マウスポインタが簡易メニュー11b内に表示されているいずれかのトグルボタン上に位置しているか否かを判断する。肯定判断した場合には、ステップS70へ進み、制御装置103は、図20で後述するマスク表示処理 を実行した後、後述するステップS150へ進む。これに対して、否定判断した場合には、ステップS80へ進む。

【 0 0 5 7 】

10

30

20

ステップS80では、制御装置103は、使用者によって簡易メニュー11b内に表示 されているいずれかのアイコンがクリックされたか否かを判断する。肯定判断した場合に は、ステップS90へ進み、制御装置103は、図21で後述する画像処理オン・オフ切 替処理を実行した後、後述するステップS150へ進む。これに対して、否定判断した場 合には、ステップS100へ進む。

(12)

【0058】

ステップS100では、制御装置103は、使用者によって簡易メニュー11b内に表示されているいずれかの画像処理名がクリックされたか否かを判断する。肯定判断した場合には、ステップS110へ進み、制御装置103は、図22で後述する簡易編集パレット表示処理を実行した後、後述するステップS150へ進む。これに対して、否定判断した場合には、ステップS120へ進む。

【 0 0 5 9 】

ステップS120では、制御装置103は、使用者によって簡易メニュー11b内に表示されているいずれかの画像処理名がダブルクリックされたか否かを判断する。否定判断した場合には、後述するステップS150へ進む。これに対して、肯定判断した場合には、ステップS130へ進み、制御装置103は、図23で後述する画像処理パレット表示処理を実行して処理を終了する。

【 0 0 6 0 】

ステップS150では、制御装置103は、使用者によるマウス操作によって、画像上 がクリックされたか否かを判断する。否定判断した場合には、ステップS60へ戻る。こ <sup>20</sup> れに対して、肯定判断した場合には、ステップS160へ進み、制御装置103は、画像 上に表示している簡易メニューを非表示にして、ステップS10へ戻る。

[0061]

図19は、図18のステップS10で実行されるアイコン表示処理の流れを示すフロー チャートである。ステップS210において、制御装置103は、マスクのレイヤ数を取 得する。すなわち、制御装置103は、画像に対して適用されているマスクの数がいくつ であるかを判定する。その後、ステップS220へ進み、制御装置103は、画像上にお けるマウスポインタの位置を示す情報として、画像上におけるマウスポインタの座標値を 取得する。その後、ステップS230へ進む。

【0062】

ステップS230では、制御装置103は、上述したアイコンフラグに0を設定して、 ステップS240へ進む。ステップS240では、制御装置103は、画像に対して適用 されている1つのマスクを対象として、現在のマウスポインタ位置におけるマスクの濃度 値を取得する。その後、ステップS250へ進み、制御装置103は、取得したマスクの 濃度値が閾値以下であるか否かを判断する。肯定判断した場合には、ステップ260へ進 む。

[0063]

ステップS260では、制御装置103は、ステップS240で濃度値を取得したマス クに対して適用されている画像処理を示すアイコンを画像上に表示して、ステップS27 0へ進む。ステップS270では、制御装置103は、エディットリスト2b内に表示さ れている画像処理名のうち、ステップS260でアイコンを表示した画像処理の名前をハ イライト表示して、ステップS280へ進む。

【0064】

ステップS280では、制御装置103は、ステップS240で濃度値を取得したマスクに基づいて、濃度値が閾値以下の範囲を枠で囲むことによって、上述したアウトラインを表示して、ステップS290へ進む。ステップS290では、制御装置103は、アイコンフラグに1を設定して、後述するステップS340へ進む。 【0065】

ー方、ステップS250で否定判断した場合には、ステップS300へ進む。ステップ S300では、制御装置103は、アイコンフラグに1が設定されているか否かを判断す

10

40

20

30

40

50

る。否定判断した場合には、後述するステップS340へ進む。これに対して、肯定判断 した場合には、ステップS310へ進み、制御装置103は、画像上に表示されているア イコンを非表示にして、ステップS320へ進む。

【 0 0 6 6 】

ステップS320では、制御装置103は、エディットリスト2b内でハイライト表示 されている画像処理名のハイライト表示を終了して、ステップS330へ進む。ステップ S330では、制御装置103は、画像上に表示されているアウトラインを非表示して、 ステップS340へ進む。

[0067]

ステップS340では、制御装置103は、画像に対して適用されている全てのマスク <sup>10</sup> を対象として、ステップS240からS330の処理が完了したか否かを判断する。否定 判断した場合には、ステップS240へ戻って処理を繰り返す。これに対して、肯定判断 した場合には、図18に示す処理に復帰する。

【0068】

図20は、図18のステップS70で実行されるマスク表示処理の流れを示すフローチャートである。ステップS410において、制御装置103は、マウスポインタが位置しているトグルボタンに対応する画像処理アイコンの色を赤色に変更すると共に、そのトグルボタンに対応する画像処理のマスクを画像上に表示する。その後、ステップS420へ進み、制御装置103は、使用者によってトグルボタンがクリックされたことにより、トグルボタンがオンされたか否かを判断する。肯定判断した場合には、ステップS430へ進む。

【 0 0 6 9 】

ステップS430では、制御装置103は、使用者によるブラシツールなどの選択ツー ルを用いたマスクの編集操作があったか否かを判断する。肯定判断した場合には、ステッ プS440へ進み、使用者による編集操作に基づいて、マスクの修正を行って、ステップ S450へ進む。これに対して、ステップS430で否定判断した場合には、そのままス テップS450へ進む。

ステップS450では、制御装置103は、使用者によって、トグルボタンが再度クリックされることにより、トグルボタンがオフされたか否かを判断する。否定判断した場合には、ステップS430へ戻る。これに対して、肯定判断した場合には、ステップS46 0へ進み、制御装置103は、図24で後述する画像処理を行って、ステップS420へ 戻る。

[0071]

一方、ステップS420で否定判断した場合には、ステップS470へ進む。ステップ S470では、制御装置103は、画像内における現在のマウスポインタの座標値を取得 して、ステップS480へ進む。ステップS480では、制御装置103は、マウスポイ ンタがいずれかのトグルボタン上に位置しているか否かを判断する。肯定判断した場合に は、ステップS420へ戻る。これに対して、否定判断した場合には、ステップS490 へ進む。ステップS490では、制御装置103は、画像上に表示しているマスクを非表 示にして、処理を終了する。

【0072】

図21は、図18のステップS90で実行される画像処理オン・オフ切替処理の流れを 示すフローチャートである。ステップS510において、制御装置103は、画像表示領 域2a内に表示されている画像に対して、画像処理が適用済みであるか否かを判断する。 肯定判断した場合には、ステップS520へ進み、制御装置103は、画像に対する画像 処理の適用をオフにして、ステップS530へ進む。ステップS530では、制御装置1 03は、使用者によってクリックされたトグルボタンを凹表示(選択状態)に切り替えて 、図18に示す処理に復帰する。 【0073】 これに対して、ステップS510で否定判断した場合には、ステップS540へ進み、 制御装置103は、画像に対する画像処理の適用をオンにして、ステップS550へ進む 。ステップS550では、制御装置103は、使用者によってクリックされたトグルボタ ンを凸表示(非選択状態)に切り替えて、図18に示す処理に復帰する。 【0074】

(14)

図22は、図18のステップS110で実行される簡易編集パレット表示処理の流れを 示すフローチャートである。ステップS610において、制御装置103は、画像上に表 示されている簡易メニューを非表示にして、ステップS620へ進む。ステップS620 では、制御装置103は、図13から図15の各図で上述したように、画像上に簡易編集 パレットを表示して、ステップS630へ進む。

【0075】

ステップS630では、制御装置103は、使用者によって簡易編集パレットを用いて 画像処理パラメータが変更されることによって、画像が編集されたか否かを判断する。否 定判断した場合には、後述するステップS650へ進む。これに対して、肯定判断した場 合には、ステップS640へ進み、図24で後述する画像処理を行って、ステップS65 0へ進む。

[0076]

ステップS650では、制御装置103は、使用者によって画像上でマウスがクリック されたか否かを判断する。否定判断した場合には、上述したステップS630へ戻る。こ れに対して、肯定判断した場合には、ステップS660へ進む。ステップS660では、 制御装置103は、画像上に表示している簡易編集パレットを非表示にして、ステップS 670へ進む。ステップS670では、制御装置103は、簡易メニューを画像上に表示 して、図18に示す処理に復帰する。

[0077]

図23は、図18のステップS130で実行される画像処理パレット表示処理の流れを 示すフローチャートである。ステップS710において、制御装置103は、画像上に表 示されている簡易メニューを非表示にして、ステップS720へ進む。ステップS720 では、制御装置103は、図10に示したように、エディットリスト2b内に、ダブルク リックされた画像処理名に対応する画像処理の画像処理パラメータを調整するための画像 編集パレットを表示して、ステップS730へ進む。ステップS730では、制御装置1 03は、画像上に表示されているアウトラインを非表示にした後、図18に示す処理に復 帰する。

【0078】

図24は、図20のステップ460、および図22のステップS640で実行される画 像処理の流れを示すフローチャートである。ステップS810において、制御装置103 は、画像表示画面上に表示されている画像の各画素の画素値を取得する。その後、ステッ プS820へ進み、制御装置103は、画像に対して適用する画像処理のパラメータ値を 、使用者による編集内容に基づいて変更する。その後、ステップS830へ進む。 【0079】

ステップS830では、制御装置103は、画像に対してマスクを適用して、変更後の <sup>40</sup> 画像処理パラメータ値を用いた画素値の演算を行う。すなわち、制御装置103は、画像 に対して複数のマスクが適用されている場合には、1つ目のマスクを適用した画像の各画 素の画素値を演算した後、2つ目のマスクを適用した画像の各画素の画素値を演算する。 制御装置103は、この処理を適用されているマスクの数だけ繰り返し行う。その後、ス テップS840へ進む。

[0080]

ステップS840では、制御装置103は、画像に対して描画モードを適用する。すなわち、制御装置103は、画像に対して、あらかじめ設定されている描画モードを適用して、ステップS850へ進む。ステップS850では、制御装置103は、画像に対して、あらかじめ設定されている不透明度を適用する。このように適用した描画モードと不透

10

明度とによって、画像に対するマスクのかけ方が決定される。例えば、描画モードがNO RMALに設定されており、不透明度が100に設定されている場合には、一番上に重畳 されたマスクが画像処理結果に反映されることになる。一方、描画モードがNORMAL に設定されており、不透明度が0に設定されている場合には、一番下に重畳されたマスク が画像処理結果に反映されることになる。

[0081]

その後、ステップS860へ進み、制御装置103は、上記演算の結果得られる画素値 を出力して、ステップS870へ進む。ステップS870では、制御装置103は、出力 した画素値に基づいて、画像処理適用後の画像で画像表示画面上に表示されている画像を 更新する。その後、ステップS880へ進み、制御装置103は、使用者による画像の編 集が終了したか否かを判断する。否定判断した場合には、ステップS820へ戻る。これ に対して、肯定判断した場合には、図20または図22に示す処理に復帰する。 【0082】

図25は、画像表示画面上で使用者によってエディットリスト2b内の「アウトライン 表示モード」ボタン2dが押下されると実行される処理の流れを示すフローチャートであ る。この図25に示す処理を実行するためのプログラムのデータは、HDD104に記録 されており、制御装置103は、このプログラムのデータをHDD104からSDRAM に読み込んで展開することによって、処理を実行する。

【 0 0 8 3 】

なお、このフローチャートにおいては、ステップS50からステップS160の処理は <sup>20</sup> 、図18で上述したフローチャートにおける各ステップと同様のため同じステップ番号を 付与し、説明を省略する。また、ステップS610からステップS660の処理は、図2 2で上述したフローチャートにおける各ステップと同様のため同じステップ番号を付与し 、説明を省略する。

[0084]

ステップS910において、制御装置103は、マスクのレイヤ数を取得する。すなわち、制御装置103は、画像に対して適用されているマスクの数がいくつであるかを判定する。その後、ステップS920へ進み、制御装置103は、画像に対して適用されているマスクのうち、いずれか1つのマスクを取得してステップS930へ進む。ステップS 930では、制御装置103は、ステップS920で取得したマスクの濃度値と、上述した図19のステップS250で判定に用いた閾値とが一致する画像上の位置に、アウトラインを描画して、ステップS940へ進む。

[0085]

ステップS940では、制御装置103は、画像に対して適用されている全てのマスク を対象として、ステップS920およびS930の処理が完了したか否かを判断する。否 定判断した場合には、ステップS920へ戻って処理を繰り返す。これに対して、肯定判 断した場合には、ステップS950へ進む。

【0086】

ステップS950では、制御装置103は、使用者によって再度「アウトライン表示モード」ボタン2dが押下されたことにより、アウトライン表示モードの終了が指示されたか否かを判断する。肯定判断した場合には、ステップS960へ進み、制御装置103は、画像上に描画したアウトラインを非表示にして、処理を終了する。これに対して、ステップS950で否定判断した場合には、ステップS970へ進む。 【0087】

ステップS970では、制御装置103は、使用者によってマウスがクリックされたか 否かを判断する。否定判断した場合には、ステップS950へ戻る。これに対して、肯定 判断した場合には、ステップS980へ進む。ステップS980では、制御装置103は 、画像内における現在のマウスポインタの座標値を取得して、ステップS990へ進む。 ステップS990では、制御装置103は、ステップS980で取得したマウスポインタ の位置に基づいて、マウスポインタがステップS930で描画したアウトライン内に位置

しているか否かを判断する。否定判断した場合には、ステップS950へ戻る。これに対して、肯定判断した場合には、ステップS1000へ進む。 【0088】

(16)

ステップS1000では、制御装置103は、ステップS930で描画した全てのアウトラインに対してステップS990の判定処理を行ったか否かを判断する。否定判断した場合には、ステップS990へ戻って処理を繰り返す。これに対して、肯定判断した場合には、ステップS10100では、制御装置103は、ステップS990でマウスがアウトライン内にあると判定したアウトラインに該当する画像処理があるか否かを判断する。

【0089】

否定判断した場合には、ステップS950へ戻って処理を繰り返す。これに対して、肯 定判断した場合には、ステップS1020へ進む。ステップS1020では、ステップS 1010で該当する画像処理であると判定した処理が複数あるか否かを判断する。肯定判 断した場合には、ステップS610へ進み、ステップS610からS660の処理を実行 した後、ステップS950へ戻る。これに対して、否定判断した場合には、ステップS5 0へ進み、ステップS50からステップS160の処理を実行した後、ステップS960 へ戻る。

【0090】

以上説明した本実施の形態によれば、以下のような作用効果を得ることができる。 (1)制御装置103は、画像データの画像の中で画像処理が適用されている領域を示す 領域情報を管理し、使用者による操作に基づいて、使用者によって選択された対象画像内 の任意の位置をポインタにより指示し、領域情報に基づいて、ポインタの位置が、対象画 像内の画像処理が施されている領域内に入ったか否かを検出し、ポインタが画像処理が施 されている領域内に入ったことを検出した場合には、その領域に対して施されている画像 処理に関連する情報、すなわちアイコンを表示するようにした。一方、ポインタが画像処 理が施されている領域内に入っていないことを検出した場合には、画像処理に関連する情 報を非表示にするようにした。これによって、使用者は、簡易な操作により、画像内に適

【0091】

(2)制御装置103は、画像データの画像に対して複数の画像処理がそれぞれどの領域 30 に適用されているかを示す領域情報を管理し、使用者からの指示があったときに、領域情 報に基づいて、複数の画像処理が施されている領域の位置をそれぞれ識別可能に表示する ようにした。すなわちアウトラインを表示するようにした。これによって、使用者は、画 像内のどの領域に画像処理が施されているかを容易に確認することができる。

【0092】

(3)制御装置103は、画像データの画像に対して複数の画像処理がそれぞれどの領域 に適用されているかを示す領域情報を管理し、使用者による操作に基づいて、使用者によ って選択された対象画像上に少なくとも1つの指定点、すなわちアンカーポイントを設定 し、領域情報に基づいて、設定した指定点に対して施されている画像処理に関連する情報 を表示するようにした。これによって、使用者は、画像上の任意の点に施されている画像 処理を確認することができる。

【0093】

(4)領域情報は、画像データの画像に対して複数の画像処理がそれぞれどの領域に適用 されているかを示す情報であり、制御装置103は、ポインタの位置が複数の画像処理の それぞれの領域内に入ったか否かを検出するようにした。これによって、画像に対して複 数の画像処理が施されている場合に、ポインタが入ったか否かを各画像処理ごとに判定す ることができる。

【0094】

( 5 )画像処理に関連する情報は、当該情報の表示中に使用者による操作を受け付けたと きに、適用されている画像処理に関するメニューを表示するためのアイコンを含むように

10

20

(17)

した。これによって、使用者は、簡易な操作により、画像処理に関連するメニューを表示 させることができる。

【 0 0 9 5 】

(6)画像処理に関連する情報は、画像内の画像処理が施されている領域を示すアウトラ インを含むようにした。これによって、使用者は、画像内のどの領域に画像処理が施され ているかを容易に確認することができる。

【0096】

(7)画像処理に関連する情報は、使用者が画像に対して実行した複数の画像処理ごとに 、それぞれの画像処理パラメータを調整するための簡易編集パレットを表示するための画 像処理名を含むようにした。これによって、使用者は簡易な操作により、簡易編集パレッ トを表示させることができる。

【0097】

(8)制御装置103は、使用者によって複数の画像処理のいずれかに対応する画像処理 に関連する情報が選択された場合には、使用者によって選択された画像処理に応じた画像 処理パラメータの編集用画面を表示するようにした。これによって、使用者は、画像に対 して適用されている画像処理のパラメータ値を編集することができる。

【0098】

(9)制御装置103は、使用者が対象画像に対して実行した画像処理ごとに画像処理に 関連する情報を表示し、使用者によって複数の画像処理のいずれかに対応する画像処理に 関連する情報が選択された場合には、使用者によって選択された画像処理の適用および非 適用を切り替えるようにした。これによって、使用者は、容易に画像処理のオン・オフを 切り替えることができる。

【0099】

(10)制御装置103は、画像処理の適用範囲と適用程度を示す情報、すなわちマスクに基づいて、領域情報を生成するようにした。これによって、制御装置103は、マスクを参照するだけで領域情報を生成することができ、処理の負荷を低減することができる。 【0100】

変 形 例

なお、上述した実施の形態の画像処理情報表示装置は、以下のように変形することもで きる。

(1)上述した実施の形態では、制御装置103は、使用者によって「アウトライン表示 モード」ボタン2dが押下された場合には、画像内に施されている全ての画像処理を対象 として、各画像処理が施されている範囲を示すアウトラインを表示し、各アウトラインに 対応付けて、そのアウトライン内に施されている画像処理の名前を表示する例について説 明した。しかしながら、画像処理名の表示・非表示は、使用者が任意に切り替えることが できるようにしてもよい。

(2)上述した実施の形態では、制御装置103は、図19のステップS240で現在の ポインタ位置におけるマスクの濃度値を取得し、ステップS250でこのマスクの濃度値 が閾値以下であるかを判定することによって、画像上にアイコンおよびアウトラインを表 示するか否かを決定する例について説明した。しかしながら、図24に示した処理によっ て画像全体に対して画像処理を施した場合、元の画素の色、明るさ、画像処理パラメータ 値、画像処理の方法、描画モードの設定内容、または不透明度の設定内容等により、画像 処理の効果は異なる。このため、画像処理後の画像に置いては、画像処理前の画像と比べ て、色が大きく変化した画素とほとんど変化しない画素とが生じる可能性がある。 【0102】

これにより、ステップS250において、制御装置103があるポインタ位置でマスクの濃度値が閾値以下であると判定した場合であっても、そのポインタ位置の画像は、画像処理前と画像処理後とでほとんど変化していない可能性があり、この場合には、そのようなポインタ位置も画像処理が施されている範囲内に含まれてしまうことになる。

10

40

30

[0103]

したがって、この問題を解決するために、制御装置103は、画像に対して施されてい る画像処理前の画像データの値と、画像処理後の画像データの値とを比較して、その変化 量が閾値以上となる範囲を画像処理が施されている範囲とみなして、アイコンおよびアウ トラインを表示するようにしてもよい。例えば、制御装置103は、画像処理前の画像の 各画素の明度Paと、画像処理後の画像の各画素の明度Pbとを比較して、 | Pa-Pb | が閾値以上となる画素を含む範囲を画像処理が施されている範囲とみなすようにしても よい。

[0104]

なお、本発明の特徴的な機能を損なわない限り、本発明は、上述した実施の形態におけ <sup>10</sup> る構成に何ら限定されない。

【図面の簡単な説明】

**(**0 1 0 5 **)** 

- 【図1】画像処理情報表示装置の一実施の形態の構成を示すブロック図である。
- 【図2】画像表示画面の具体例を示す図である。
- 【図3】マスクの具体例を示す第1の図である。
- 【図4】マスクの具体例を示す第2の図である。
- 【図5】マスクの具体例を示す第3の図である。
- 【図 6 】マウスポインタが画像処理が施されている範囲内に入った場合のアウトラインお よびアイコンの表示例を示す第 1 の図である。

20

30

40

- 【図7】マウスポインタが画像処理が施されている範囲内に入った場合のアウトラインお よびアイコンの表示例を示す第2の図である。 【図8】マウスポインタが画像処理が施されている範囲内に入った場合のアウトラインお よびアイコンの表示例を示す第3の図である。
- 【図9】マウスポインタが画像処理が施されている範囲内に入った場合のエディットリス ト内への画像処理名の表示例を示す図である。

【図10】マウスポインタが画像処理が施されている範囲内に入った場合のエディットリ スト内への画像編集パレットの表示例を示す図である。

- 【図11】画像上への簡易メニューの表示例を示す図である。
- 【図12】選択ツールを用いたマスク編集例を示す図である。
- 【図13】画像上への簡易編集パレットの表示例を示す第1の図である。
- 【図14】画像上への簡易編集パレットの表示例を示す第2の図である。
- 【図15】画像上への簡易編集パレットの表示例を示す第3の図である。
- 【図16】画像上へのアンカーポイントの設定例を示す図である。
- 【図17】画像上へのアウトラインの表示例を示す図である。
- 【図18】アイコン表示モード時に実行される処理の流れを示すフローチャートである。
- 【図19】アイコン表示処理の流れを示すフローチャートである。
- 【図20】マスク表示処理の流れを示すフローチャートである。
- 【図21】画像処理オン・オフ切替処理の流れを示すフローチャートである。
- 【図22】簡易編集パレット表示処理の流れを示すフローチャートである。
- 【図23】画像処理パレット表示処理の流れを示すフローチャートである。
- 【図24】画像処理の流れを示すフローチャートである。
- 【図25】アウトライン表示モード時に実行される処理の流れを示すフローチャートである。
- 【符号の説明】
- 【0106】

#### 100 画像処理情報表示装置、101 操作部材、102 接続IF、103 制御装 置、104 HDD、105 モニタ

【図2】

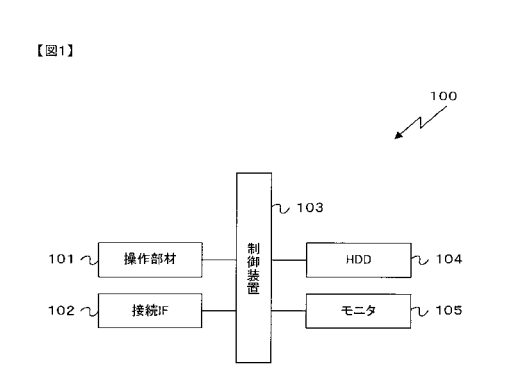

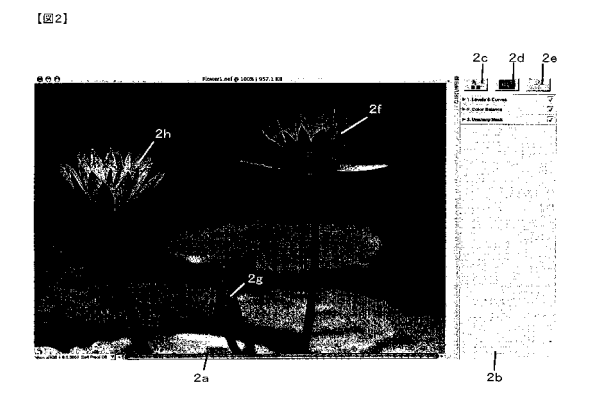

# 【図3】

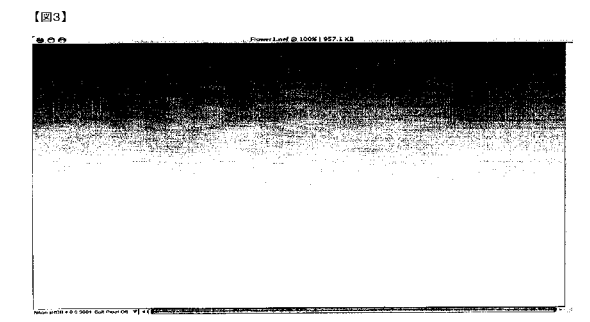

【図4】

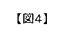

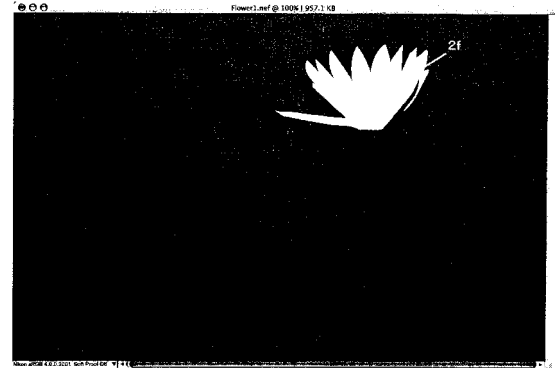

【図6】

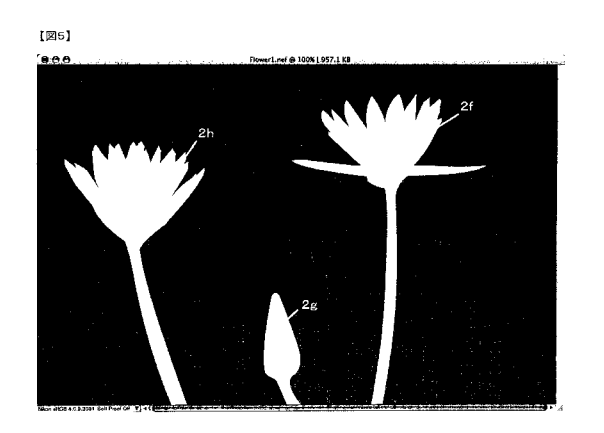

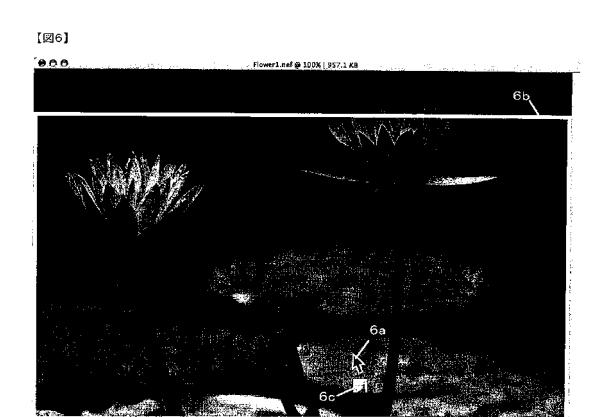

# 【図7】

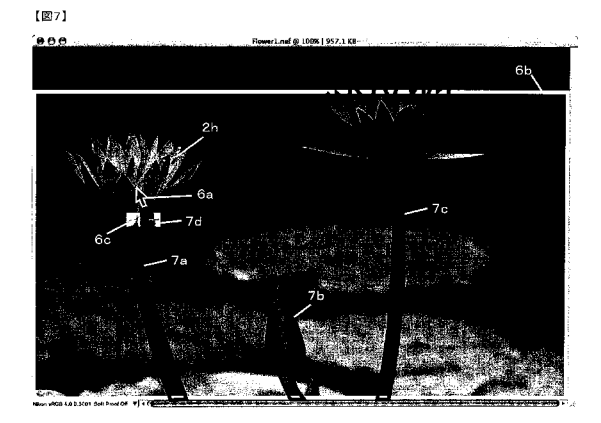

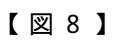

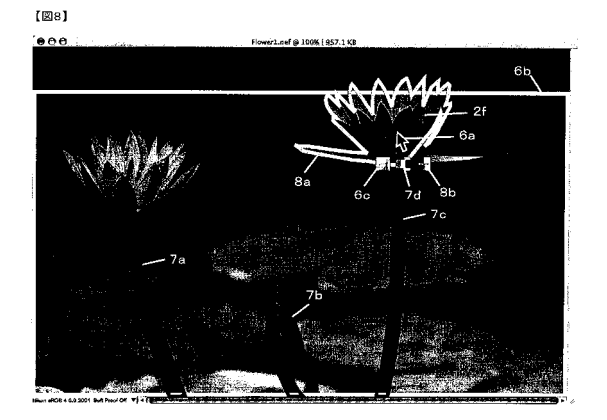

【図9】

【図10】

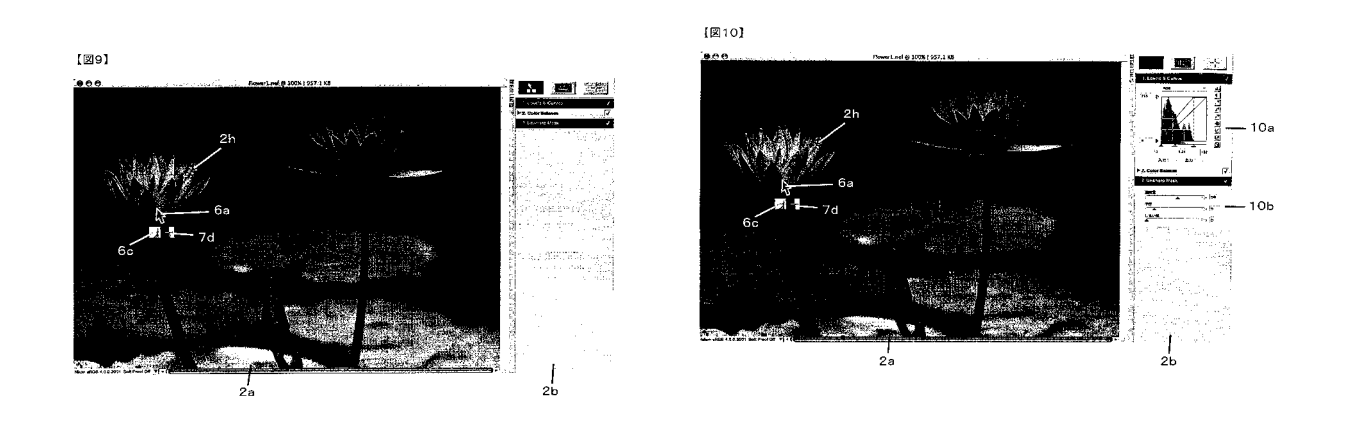

## 【図11】

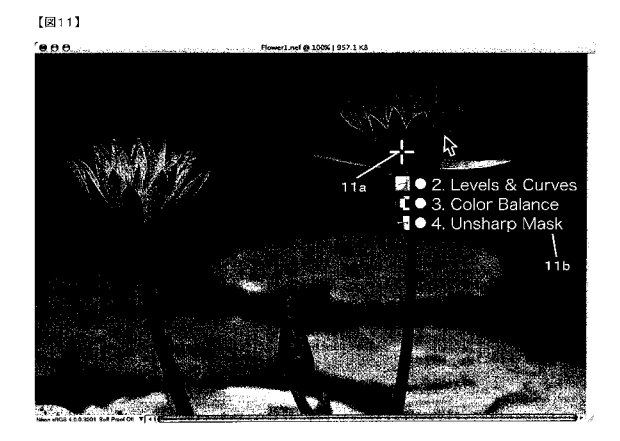

【図12】

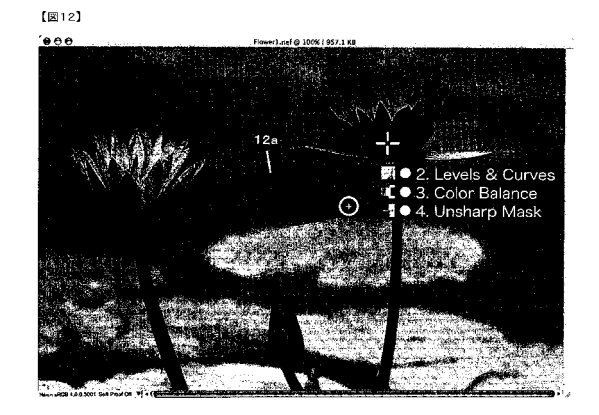

【図13】

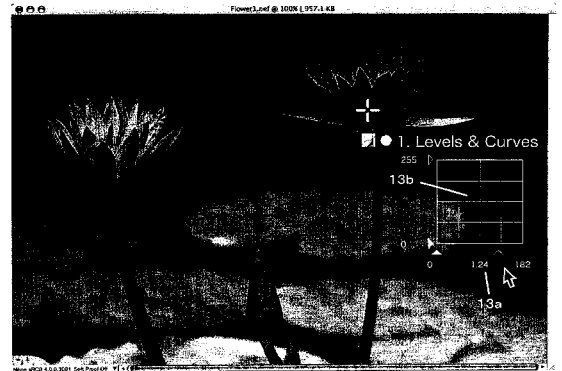

【図14】

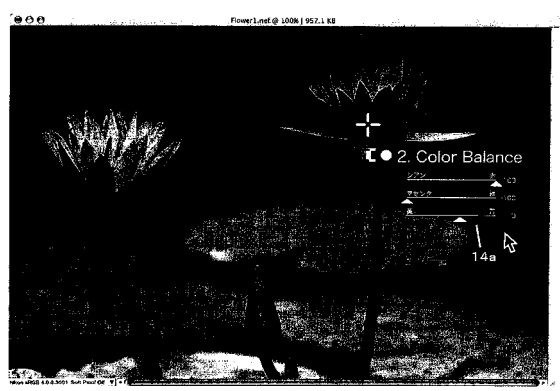

## 【図15】

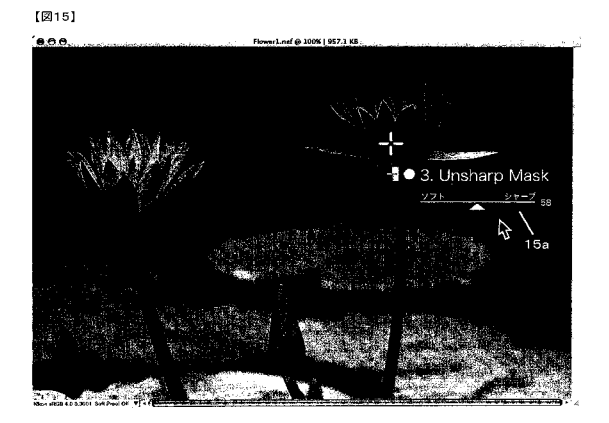

【図16】

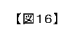

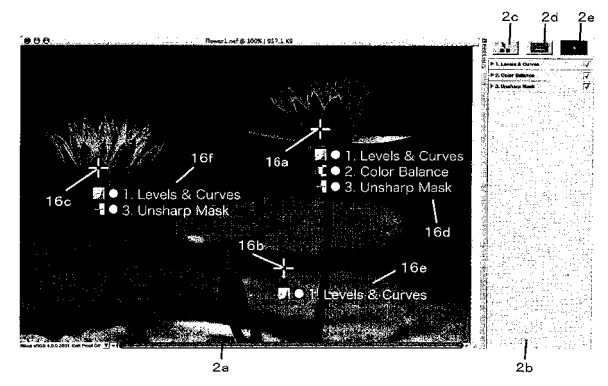

#### 【図17】

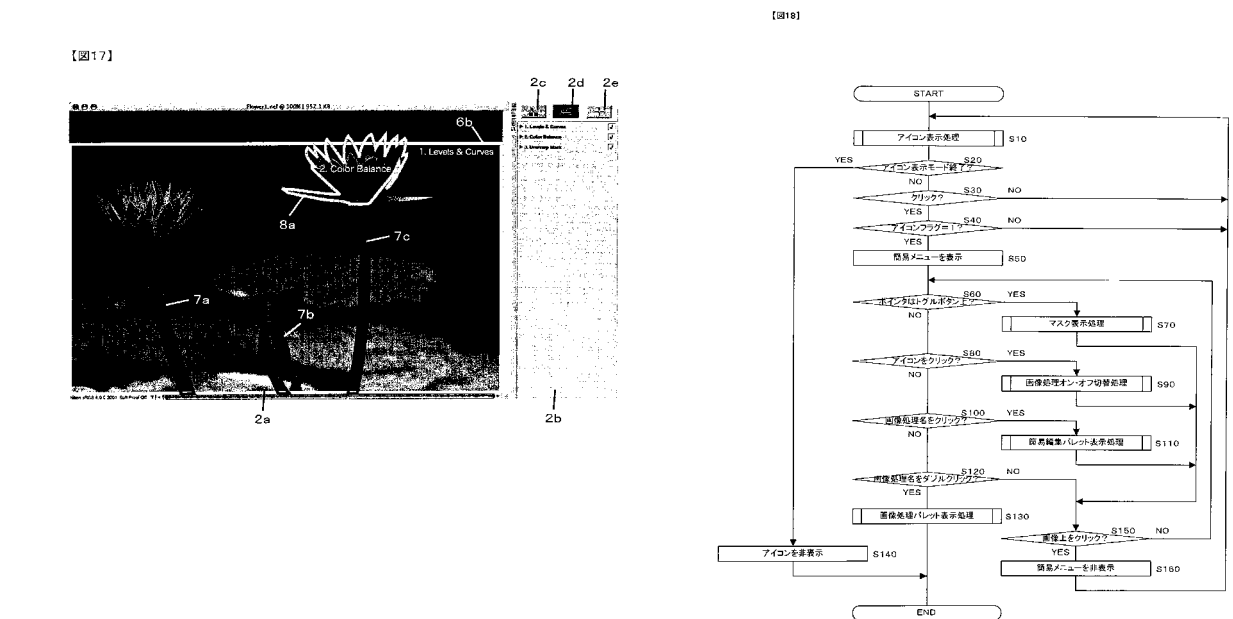

【図19】

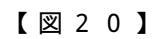

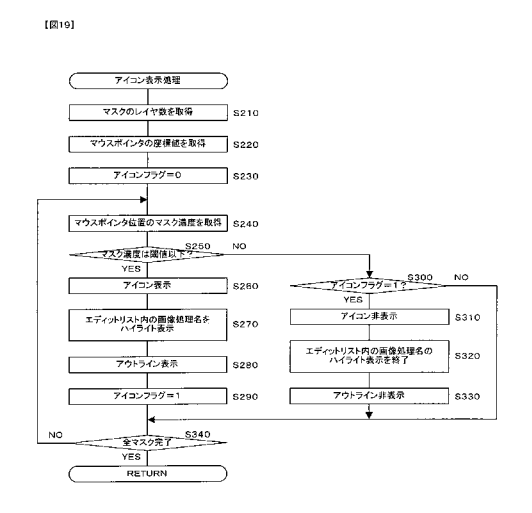

[20]

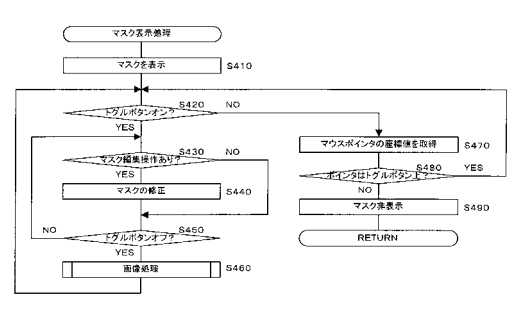

【図21】

【図22】

【図22】

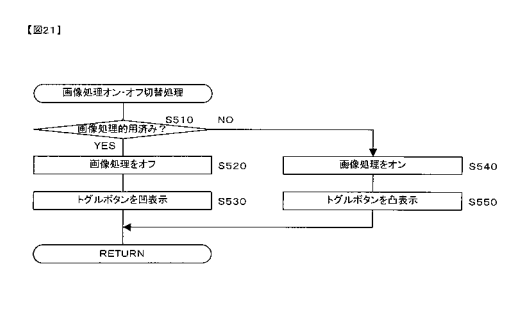

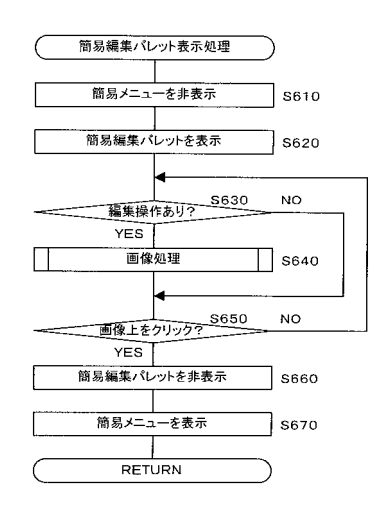

### 【図23】

#### 【図23】

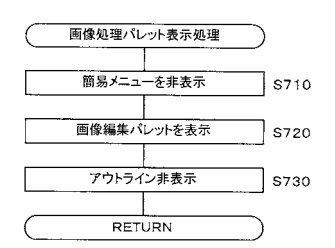

### 【図24】

#### 【図24】

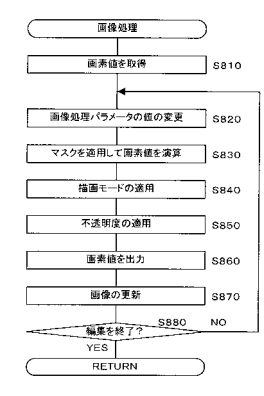

#### 【図25】

[25]

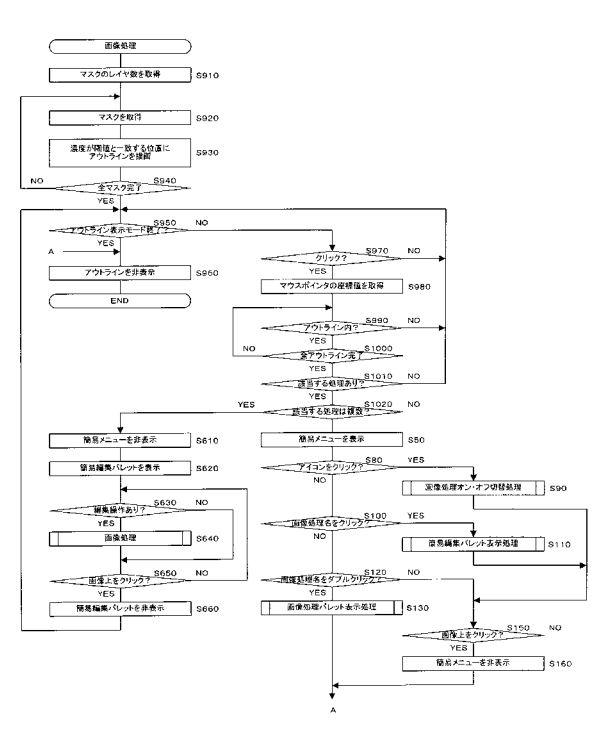

| (51)Int.CI. | FI    |      |      |      |      |         |      |      |      |      | テーマ  | コード( | (参考) |  |
|-------------|-------|------|------|------|------|---------|------|------|------|------|------|------|------|--|
|             |       |      |      |      | C    | G 0 9 0 | 5 5/ | 36   | 520  | Ρ    |      |      |      |  |
|             |       |      |      |      | (    | G 0 9 0 | 5 5/ | 00   | 510  | Н    |      |      |      |  |
| Fターム(参考)    | 5B050 | AA09 | BA10 | CA08 | FA02 | FA09    | FA13 | GA08 |      |      |      |      |      |  |
| . ,         | 5C082 | AA01 | AA21 | CA02 | CA56 | CB05    | DA86 | MM08 |      |      |      |      |      |  |
|             | 5E501 | AA30 | AB13 | AC23 | AC33 | BA05    | BA06 | DA06 | EA13 | FA04 | FA45 |      |      |  |

フロントページの続き